## Оживи персонаж

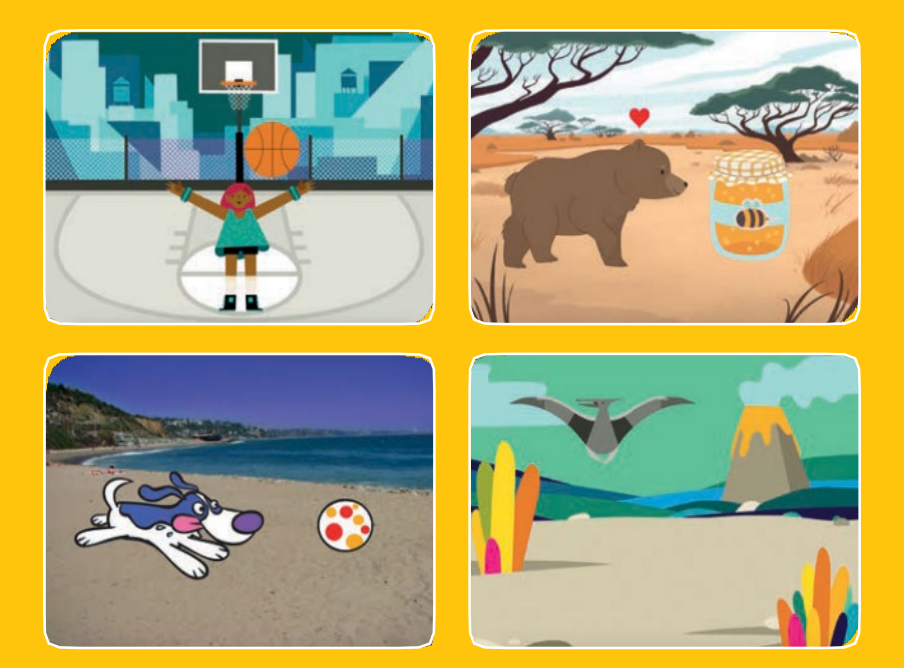

Оживляй персонажи добавляя движение.

scratch.mit.edu

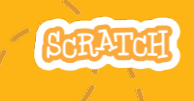

Набор из 8 карт

## Оживи персонаж

Используй карты в любом порядке:

- Перемещай клавишами стрелок
- Подпрыгни
- Меняй позы
- Плыви от точки к точке
- Пройдись
- Полетай
- Поговори
- Нарисуй движение

scratch.mit.edu

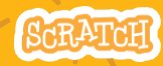

Набор из 8 карт

# Перемещай стрелками

#### Используй клавиши стрелок для перемещения персонажа в разные стороны.

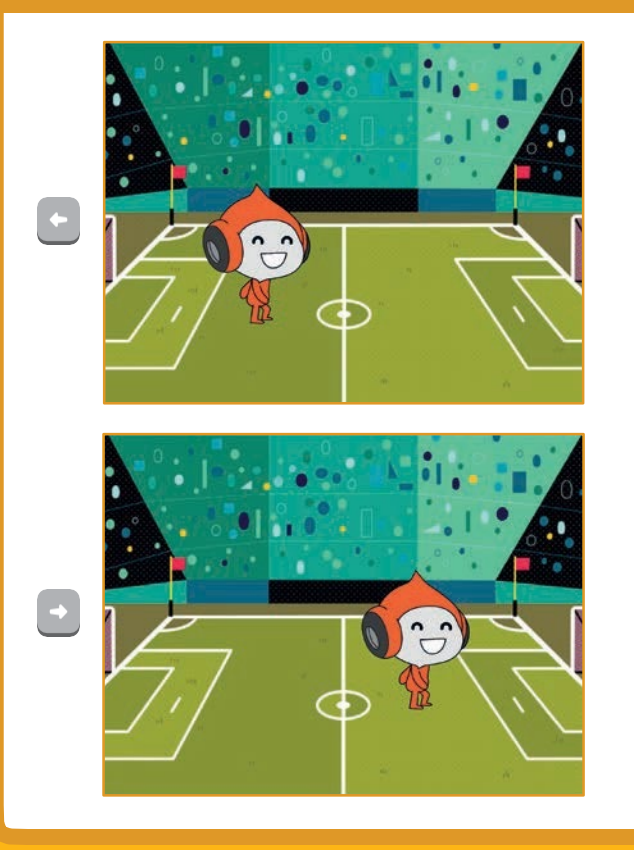

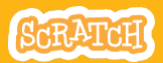

### Перемещай стрелками scratch.mit.edu

### подготовь

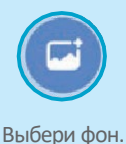

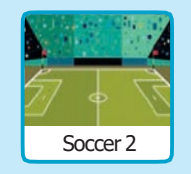

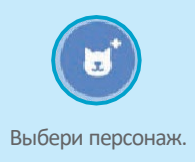

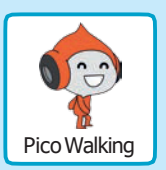

#### **ДОБАВЬ КОМАНДЫ**

#### Изменяй х

Перемещай персонаж вправо и влево.

## Когда клавища стрелка вправо нажата изменитъ х на 10 Когда клавища стрелка влево нажата изменитъ х на 10

Введи знак минус для перемещения влево.

#### Изменяй у

Перемещай персонаж вверх и вниз.

| когда клавиша | стрелка вверх 💌 | нажата |  |
|---------------|-----------------|--------|--|
| изменить у на | 10              |        |  |
|               |                 |        |  |
|               |                 |        |  |
|               |                 |        |  |
| когла клавища | стрепка вниз 💌  | нажата |  |
|               |                 |        |  |
| изменить у на | -10             |        |  |

Введи знак минус для перемещения вниз.

### попробуй

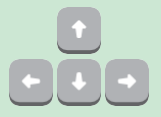

Нажимай клавиши стрелок на клавиатуре для перемещения персонажа в разные стороны.

# Подпрыгни

### Нажми на клавишу чтобы подпрыгнуть вверх и опуститься вниз.

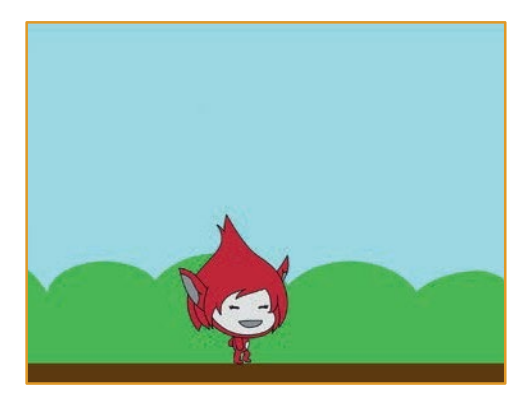

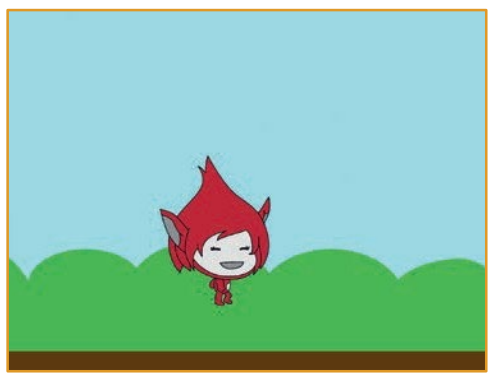

SCRATCH

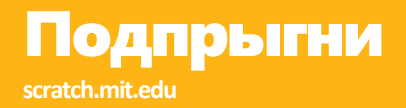

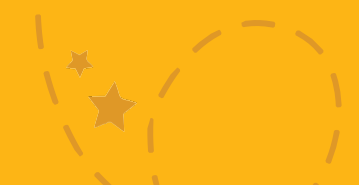

#### подготовь

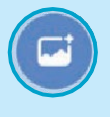

Выбери фон.

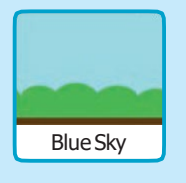

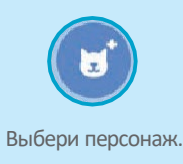

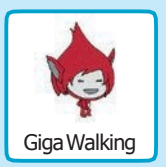

#### **ДОБАВЬ КОМАНДЫ**

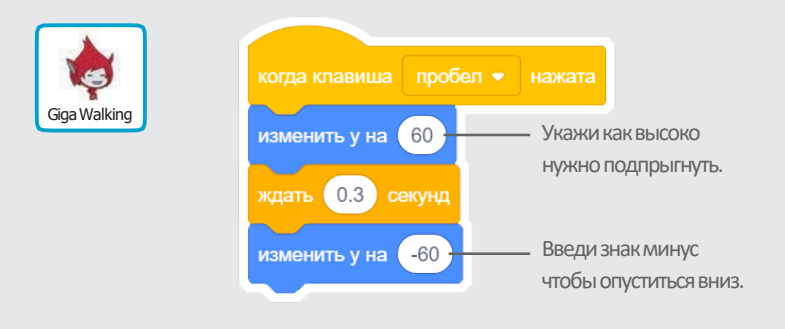

### попробуй

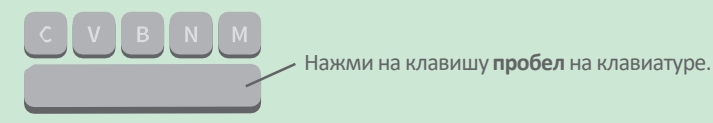

## Меняй позы

#### Оживляй персонаж нажатием кнопки.

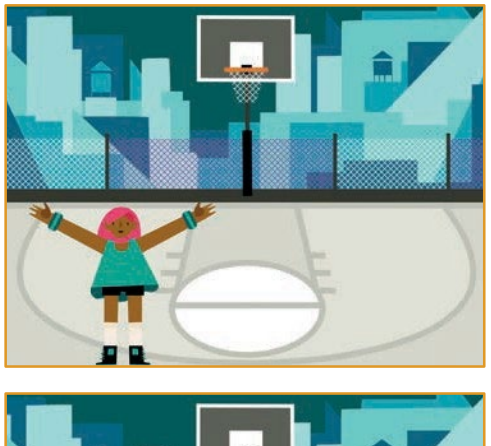

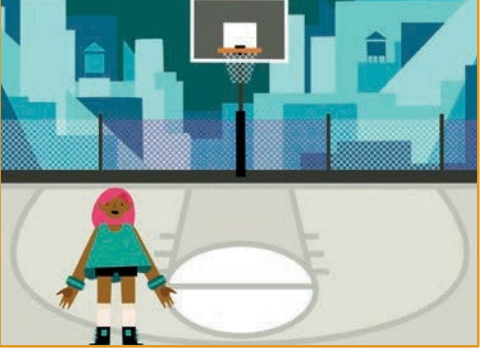

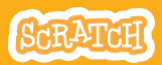

## Меняй позы

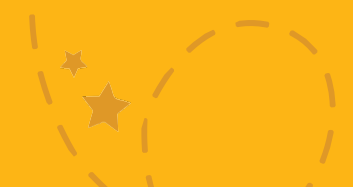

### подготовь

Выбери персонаж с несколькими костюмами, например Мах (Макс).

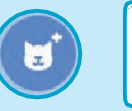

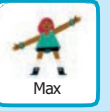

Просмотри спрайты в библиотеке чтобы узнать, есть ли у них различные костюмы.

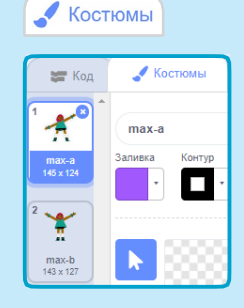

Щелкни на вкладке Костюмы чтобы просмотреть все костюмы спрайта.

### добавь команды

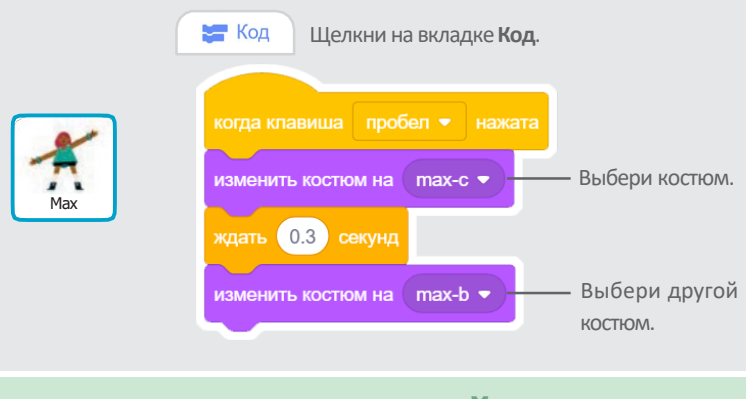

ПОПРОБУЙ С V В N М Нажми на клавишу пробел на клавиатуре.

## Плыви с места на место

#### Заставь персонаж плыть от одного места к другому.

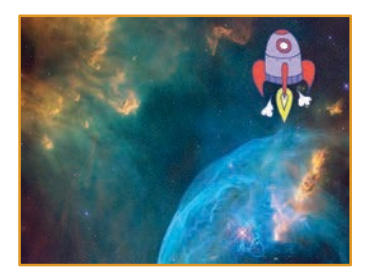

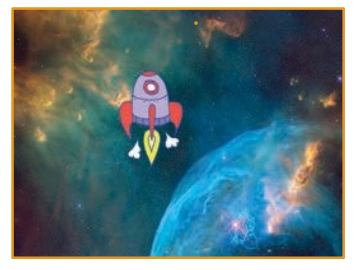

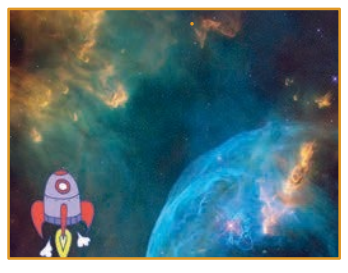

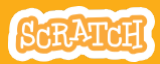

### Плыви с места на место

#### scratch.mit.edu

#### подготовь

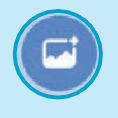

Выбери фон.

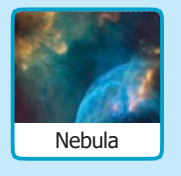

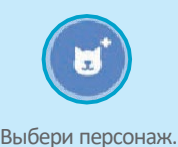

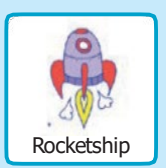

#### добавь команды

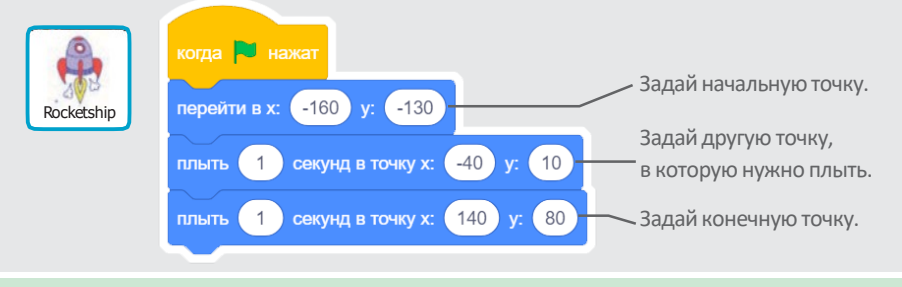

### попробуй

Нажми на зеленый флаг чтобы начать.

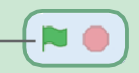

### подсказка

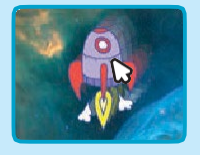

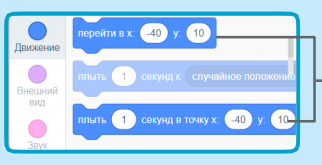

Когда ты перетаскиваешь спрайт, его значения **х** и **у** обновляются в палитре блоков.

# Пройдись

#### Заставь персонаж идти или бежать.

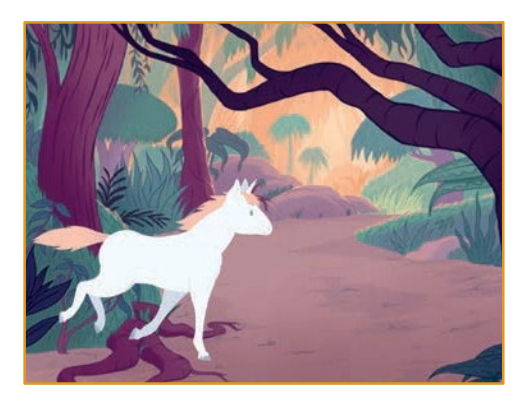

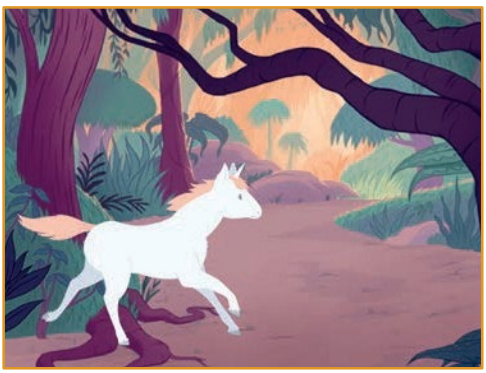

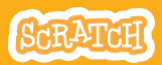

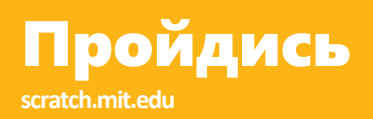

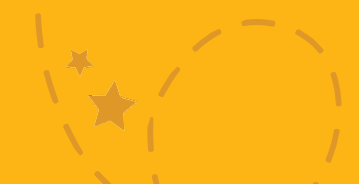

#### подготовь

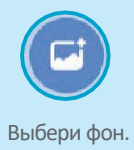

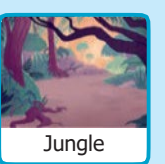

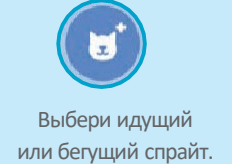

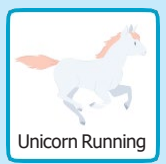

#### добавь команды

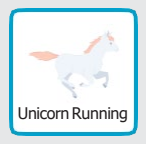

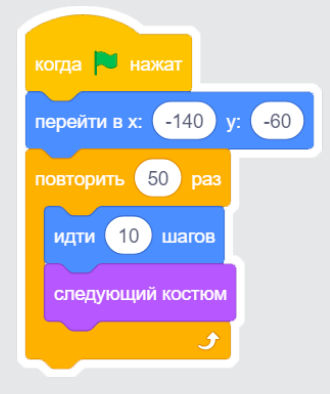

#### попробуй

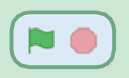

Нажми на зеленый флаг чтобы начать.

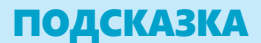

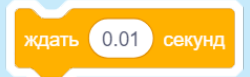

Если ты хочешь замедлить движение, попробуй добавить блок ждать внутри блока повторить.

## Полетай

Пусть персонаж взмахивает крыльями при перемещении по сцене.

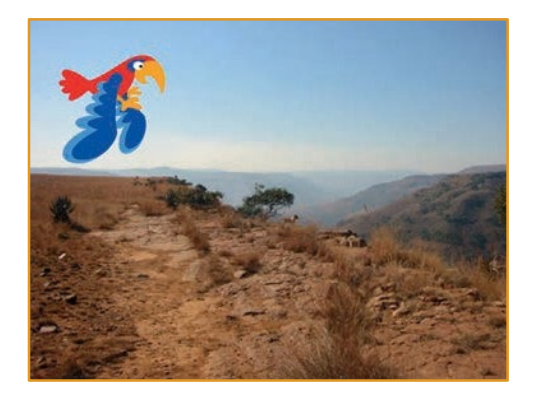

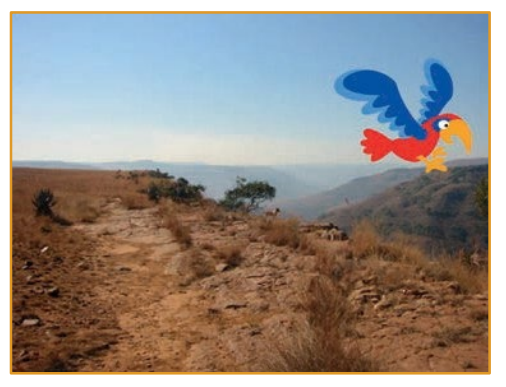

SCRATCH

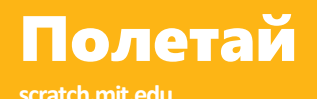

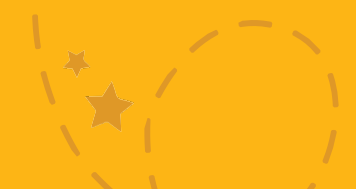

#### подготовь

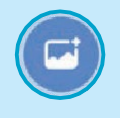

Выбери фон.

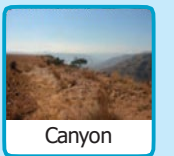

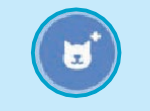

Выбери спрайт Parrot (попугай) или другой летающий персонаж.

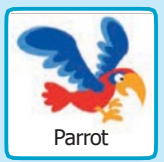

#### **ДОБАВЬ КОМАНДЫ**

#### Плыви по экрану

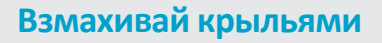

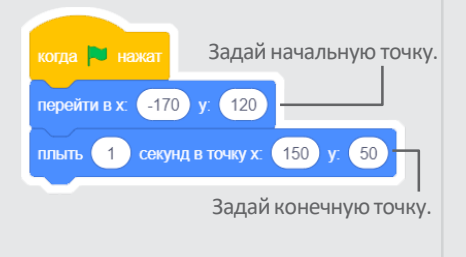

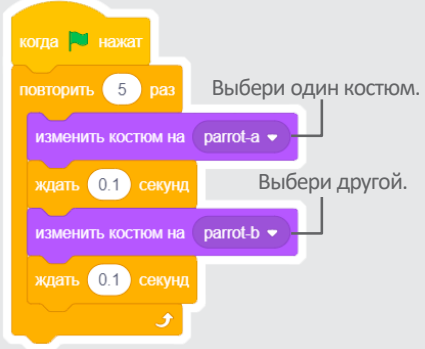

#### попробуй

Нажми на зеленый флаг чтобы начать.

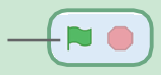

# Поговори

#### Заставь персонаж говорить.

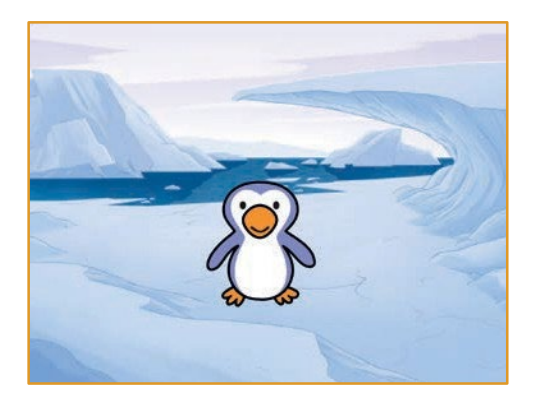

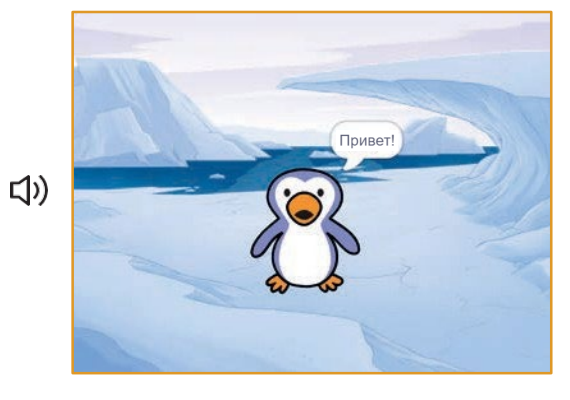

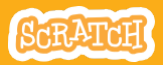

# Поговори

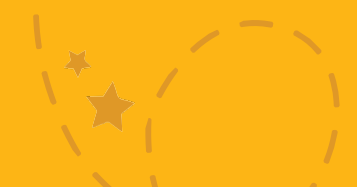

#### подготовь

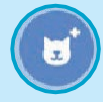

Выбери спрайт Penguin 2 (пингвин 2).

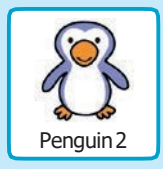

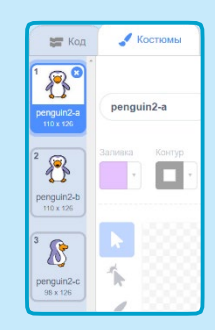

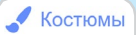

Щелкни на вкладке Костюмы чтобы просмотреть другие костюмы пингвина.

#### **ДОБАВЬ КОМАНДЫ**

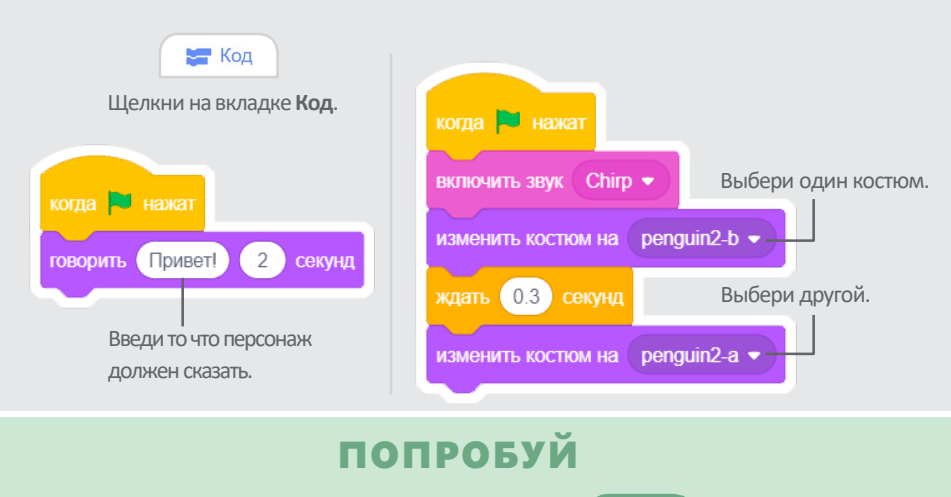

Нажми на зеленый флаг чтобы начать.

# Нарисуй движение

Измени костюм персонажа чтобы создать свое собственное движение.

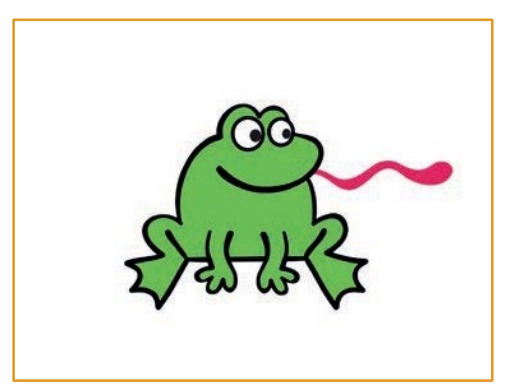

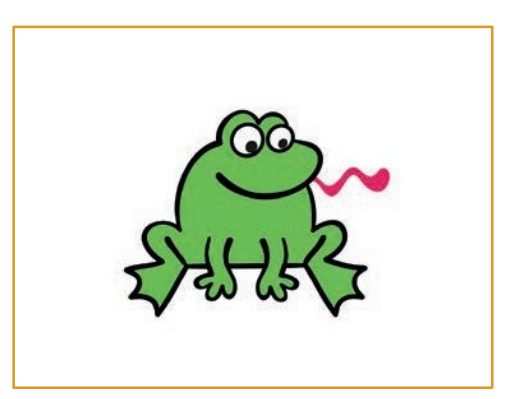

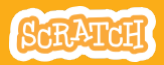

# Нарисуй движение

#### подготовь

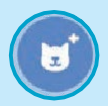

Выбери персонаж.

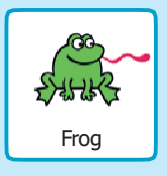

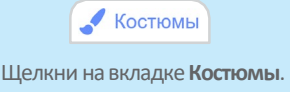

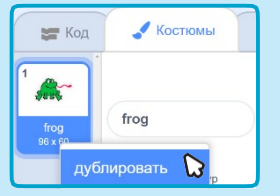

Щелкни правой кнопкой мышки (щелчок с нажатой клавишей Control на Mac) на костюме чтобы дублировать его. Теперь у тебя должно появиться два одинаковых костюма.

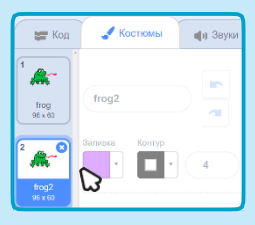

Щелкни на костюме чтобы выбрать и изменить его.

Нажми на инструмент «Выбрать».

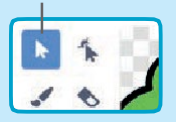

Выбери часть костюма чтобы сжать или растянуть ее.

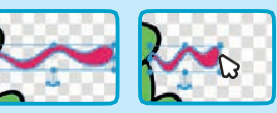

Покрути рычажок чтобы повернуть выбранный объект.

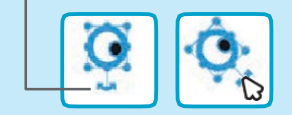

#### **ДОБАВЬ КОМАНДЫ**

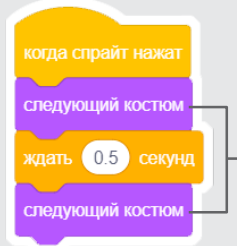

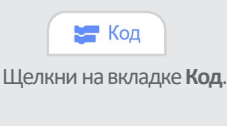

Используй блок следующий костюм чтобы оживить персонаж.

#### попробуй

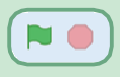

Нажми на зеленый флаг чтобы начать.